# Handleiding importeren Certificaat

Start de Internet Explorer en ga naar Extra (of het tandwiel icoontje) en kies voor internet opties.

... ....  $\langle - \rangle$ ×

Ga in het Internetopties scherm naar het tabblad Inhoud en kies hier voor de knop Certificaten.

| Internetopties                                                                                                    |                                                                                                    |       |                       | ? ×          |  |  |  |
|----------------------------------------------------------------------------------------------------|----------------------------------------------------------------------------------------------------|-------|-----------------------|--------------|--|--|--|
| Verbindingen                                                                                                    | Verbindingen Programma's                                                                                                    |       | Ge                    | avanceerd    |  |  |  |
| Algemeen                                                                                                    | Beveiliging                                                                                                    | Priva | асу                   | Inhoud       |  |  |  |
| Certificaten Ukunt c                                                                                                    | Certificaten U kunt certificaten gebruiken voor versleutelde verbindingen en identificatie.                                                                    |       |                       |              |  |  |  |
| SSL-status wiss                                                                                                    | en <u>C</u> ertificate                                                                                                    | en 🤇  | Certi <u>f</u> icerin | gsinstanties |  |  |  |
| Automatisch aanvul<br>Met Aut<br>informati<br>webpag<br>worden<br>gesugge                                                                                                    | Automatisch aanvullen<br>Met Automatisch aanvergerder<br>informatie opgeslagen op<br>webpagina's wordt opgeveen, en<br>worden mogelijke overe<br>gesuggereerd. |       |                       |              |  |  |  |
| Feeds en Web Slices       Instellingen         Feeds en Web Slices bevatten       Instellingen         bijgewerkte inhoud van websites die in       Instellingen         Internet Explorer en andere       programma's kunnen worden gelezen. |                                                                                                    |       |                       |              |  |  |  |
|                                                                                                    |                                                                                                    |       |                       |              |  |  |  |
| OK Annuleren Toepa <u>s</u> sen                                                                                                    |                                                                                                    |       |                       |              |  |  |  |

Klik op het tabblad **Persoonlijk** en kies vervolgens voor de button **Importeren** 

| Certificaten                                                                                              |                                   |            |         |              |  |                  | x     |
|----------------------------------------------------------------------------------------------------|-----------------------------------|------------|---------|--------------|--|------------------|-------|
| <u>B</u> eoogd doelei                                                                                     | Beoogd doeleinde: <a>Alle&gt;</a> |            |         |              |  |                  |       |
| Persoonlijk Anderen Tussenliggende certificeringsinstanties Vertrouwde basiscertificeri                   |                                   |            |         |              |  |                  |       |
| Verleend aan V                                                                                            |                                   | Verleend o | loor    | Verloopd Bes |  | Beschrijvende n  |       |
|                                                                                                    |                                   |            |         |              |  |                  |       |
|                                                                                                    |                                   |            |         |              |  |                  |       |
|                                                                                                    |                                   |            |         |              |  |                  |       |
|                                                                                                    |                                   |            |         |              |  |                  |       |
|                                                                                                    |                                   |            |         |              |  |                  |       |
| Importeren                                                                                                | . Export                          | eren       | ijderen |              |  | Geavan           | ceerd |
| Beoogde cer                                                                                               | rtificaatdoe                      | leinden    |         |              |  |                  |       |
| <alle th="" velder<=""><td>1&gt;</td><td></td><td></td><td></td><td></td><th><b></b></th><td></td></alle> | 1>                                |            |         |              |  | <b></b>          |       |
|                                                                                                    |                                   |            |         |              |  | <u>W</u> eergeve | en    |
| Meer informa                                                                                              | itie over <u>ce</u>               | rtificaten |         |              |  | Sluite           | en    |
|                                                                                                    |                                   |            |         |              |  |                  |       |

# Druk op Volgende

| Wizard Certificaat importeren |                                                                                                    |  |  |
|-------------------------------|----------------------------------------------------------------------------------------------------|--|--|
|                               | De wizard Certificaat importeren                                                                                                    |  |  |
|                               | Met deze wizard kunt u certificaten, lijsten met<br>vertrouwde certificaten en lijsten met ingetrokken<br>certificaten van uw schijf naar een certificaatarchief<br>kopiëren.                                                                                                    |  |  |
|                               | Certificaten worden verleend door certificeringsinstanties<br>en worden gebruikt om uw identiteit vast te stellen. Elk<br>certificaat bevat bovendien informatie om gegevens te<br>beschermen en om beveiligde netwerkverbindingen te<br>maken. Een certificaatarchief is het systeemgebied waar<br>certificaten worden opgeslagen.<br>Klik op Volgende om door te gaan. |  |  |
|                               |                                                                                                    |  |  |
|                               | <ul> <li>Volgende &gt; Annuleren</li> </ul>                                                                                                    |  |  |

#### Klik op Bladeren

En ga naar de **map** waar u het certificaat heeft opgeslagen Kies rechts onderin voor '**Personal Information Exchange (.pfx, .p12)**' Selecteer het betreffende certificaat en kies **Openen** 

| Те                                                                      | importeren bestand                                                                                                    |  |  |
|-------------------------------------------------------------------------|----------------------------------------------------------------------------------------------------|--|--|
|                                                                         | Geef het bestand op dat u wilt importeren.                                                                             |  |  |
|                                                                         |                                                                                                    |  |  |
|                                                                         | Bestandsnaam:                                                                                                    |  |  |
|                                                                         | Bladeren                                                                                                    |  |  |
|                                                                         | Opmerking: er kan meer dan één certificaat in één enkel bestand worden opgeslagen en<br>wel in de volgende indelingen: |  |  |
| Personal Information Exchange - PKCS nr. 12 (.PFX,.P12)                 |                                                                                                    |  |  |
| Cryptographic Message Syntax Standard - PKCS nr. 7-certificaten (.P7B)  |                                                                                                    |  |  |
| Microsoft-archief met van een serienummer voorziene certificaten (.SST) |                                                                                                    |  |  |
| Me                                                                      | er informatie over <u>bestandsindelingen voor certificaten</u>                                                         |  |  |
|                                                                         |                                                                                                    |  |  |

#### Vul bij Wachtwoord het wachtwoord in

Vink de **onderste twee opties** aan (bij oudere versies van de Internet Explorer is de laatste optie niet beschikbaar)

### Druk vervolgens op Volgende

| Vizard C | ertificaat importeren                                                                                                    | ж  |
|----------|----------------------------------------------------------------------------------------------------|----|
| Wacht    | twoord                                                                                                    |    |
| U        | it voorzorg is de persoonlijke sleutel met een wachtwoord beveiligd.                                                                                                    |    |
| G        | eef het wachtwoord voor de persoonlijke sleutel op.                                                                                                    |    |
|          | Wachtwoord:                                                                                                    |    |
|          |                                                                                                    |    |
|          | <ul> <li>Hoog beveiligingsniveau met een persoonlijke sleutel instellen. Als u dit<br/>selectievakje inschakelt, krijgt u elke keer een waarschuwing als de persoonlijke<br/>sleutel door een toepassing wordt gebruikt.</li> <li>Deze sleutel als exporteerbaar aanmerken. Als u dit selectievakje inschakelt,<br/>kunt u op een later tijdstip een back-up van de sleutels maken of deze<br/>verplaatsen.</li> </ul> |    |
|          | ☑ <u>A</u> lle uitgebreide eigenschappen toevoegen                                                                                                    |    |
| Meer i   | nformatie over het <u>beveiligen van persoonlijke sleutels</u>                                                                                                    |    |
|          | <ul> <li>Volgende &gt;</li> <li>Annuler</li> </ul>                                                                                                    | en |

#### Vink **Automatisch....** aan Druk op **Volgende**

| Vizard Certificaat importeren                                                                                                    |  |  |  |  |  |
|----------------------------------------------------------------------------------------------------|--|--|--|--|--|
| Certificaatarchief<br>Een certificaatarchief is een systeemgebied waarin certificaten worden bewaard.                              |  |  |  |  |  |
| Er kan automatisch een certificaatarchief worden geselecteerd. U kunt echter ook zelf<br>een locatie voor het certificaat opgeven. |  |  |  |  |  |
| Automatisch het certificaatarchief selecteren op basis van het type certificaat                                                    |  |  |  |  |  |
| $\bigcirc$ Alle <u>c</u> ertificaten in het onderstaande archief opslaan                                                           |  |  |  |  |  |
| Certificaatarchief:                                                                                                    |  |  |  |  |  |
| Persoonlijk Bladeren                                                                                                    |  |  |  |  |  |
|                                                                                                    |  |  |  |  |  |
|                                                                                                    |  |  |  |  |  |
|                                                                                                    |  |  |  |  |  |
|                                                                                                    |  |  |  |  |  |
|                                                                                                    |  |  |  |  |  |
| Meer informatie over certificaatarchieven                                                                                          |  |  |  |  |  |
|                                                                                                    |  |  |  |  |  |
|                                                                                                    |  |  |  |  |  |
|                                                                                                    |  |  |  |  |  |
| <ul> <li>&lt; <u>Volgende</u> &gt; Annuleren</li> </ul>                                                                            |  |  |  |  |  |

## Druk op Voltooien

| Wizard Certificaat importeren |                                                                   | ×                              |  |  |  |
|-------------------------------|-------------------------------------------------------------------|--------------------------------|--|--|--|
|                               | De wizard Certificaat importeren                                  |                                |  |  |  |
|                               | Het certificaat wordt geïmporteerd nadat u op Voltooien<br>klikt. |                                |  |  |  |
|                               | U hebt de volgende instellingen                                   | opgegeven:                     |  |  |  |
|                               | Geselecteerd certificaatarchie                                    | Automatisch bepaald doc<br>PEX |  |  |  |
|                               | Bestandsnaam                                                      | N:\Certificaat\- Digicert\2    |  |  |  |
|                               |                                                                   |                                |  |  |  |
|                               |                                                                   |                                |  |  |  |
|                               |                                                                   |                                |  |  |  |
|                               | • III                                                             |                                |  |  |  |
|                               | L                                                                 |                                |  |  |  |
|                               |                                                                   |                                |  |  |  |
|                               |                                                                   |                                |  |  |  |
|                               |                                                                   |                                |  |  |  |
|                               |                                                                   |                                |  |  |  |
|                               | < <u>V</u> orige                                                  | Voltooien Annuleren            |  |  |  |

Klik op **OK** en het certificaat is nu succesvol geïnstalleerd

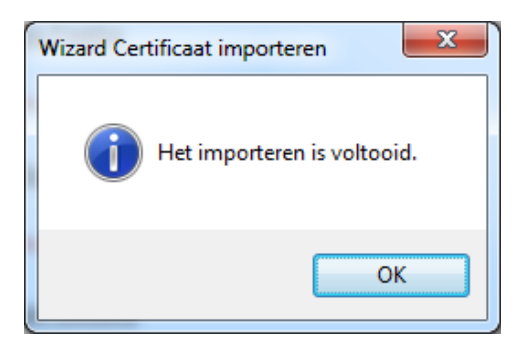

# Deze procedure dient voor elke gebruiker uitgevoerd te worden om het portaal te kunnen benaderen!

Gebruik onderstaande link om het Portaal te kunnen benaderen https://portaal.nh1816.nl

Bij vragen kunt U de Helpdesk van de Noordhollandsche van 1816 bellen op nummer 0226-321121